# AQUOS PHONE SH80F

# Manuel d'installation du pilote USB

| Pilote USB                                                         | . 1 |
|--------------------------------------------------------------------|-----|
| • Avant l'utilisation                                              | . 1 |
| Procédure de mise à niveau de la version du système d'exploitation | . 2 |
| Installation du pilote USB                                         | . 3 |
| Connexion de l'ordinateur PC au téléphone                          | . 5 |

# Pilote USB

L'exécution de la mise à niveau de la version du système d'exploitation du téléphone possible en connectant le téléphone à votre ordinateur PC via le câble microUSB SH10 requiert l'installation du pilote USB depuis le site Web de SHARP (127 P. 3 à P. 4).

- En cas d'échec de l'installation et si [SH80F USB] n'apparaît pas dans les écrans de l'étape 3 de la section « Vérification du pilote USB installé », P. 4, désinstallez le pilote USB (127 P. 4) et réinstallez-le.
- Si, pour une quelconque raison, l'ordinateur PC ne parvient pas à détecter le téléphone, désinstallez le pilote USB (27 P. 4) et réinstallez-le.

### Avant l'utilisation

#### Environnement d'exploitation

Vous trouverez ci-après les environnements d'exploitation d'ordinateur possibles pour la mise à niveau de la version du système d'exploitation.

| Composant              | Configuration système minimale                                                              |
|------------------------|---------------------------------------------------------------------------------------------|
| Ordinateur PC          | Compatible PC/AT                                                                            |
|                        | Un port USB (spécification Universal Serial Bus compatible Rév 1.1/2.0)                     |
|                        | Résolution de l'écran de 800 × 600 points minimum et High Color 16 bits ou plus recommandés |
| Système d'exploitation | Windows XP, Windows Vista, Windows 7                                                        |
| Mémoire nécessaire     | Windows XP : 128 Mo minimum                                                                 |
|                        | Windows Vista : 512 Mo minimum                                                              |
|                        | Windows 7 (version 32 bits) : 1 Go minimum                                                  |
|                        | Windows 7 (version 64 bits) : 2 Go minimum                                                  |
| Disque dur             | 500 Mo d'espace disponible minimum                                                          |

• Consultez le site Web de SHARP pour connaître les dernières informations concernant l'environnement d'exploitation.

• La mémoire nécessaire et le disque dur peuvent varier selon la configuration du système de l'ordinateur PC.

• Microsoft Internet Explorer 7.0 ou version ultérieure est recommandé pour l'activation des menus.

Microsoft Internet Explorer 6.0 ou version ultérieure est recommandé sous Windows XP.

• Le bon fonctionnement sous un système d'exploitation non mis à niveau n'est pas garanti.

Selon l'environnement d'exploitation, l'utilisation du logiciel peut ne pas être possible. SHARP décline toute responsabilité de réponse à des demandes ou de garantie de fonctionnement dans des environnements autres que ceux spécifiés ci-dessus.

#### Équipement nécessaire

Le matériel ci-dessous est nécessaire en plus du téléphone et d'un ordinateur PC.

Câble microUSB SH10

- Utilisez le câble USB « Câble microUSB SH10 ». Les câbles USB pour ordinateur PC ne peuvent être utilisés, la forme du connecteur étant différente.
- Il est possible que les concentrateurs USB ne fonctionnent pas correctement.

## Procédure de mise à niveau de la version du système d'exploitation

Cette section décrit la procédure de mise à niveau de la version du système d'exploitation du téléphone en connectant le téléphone à votre ordinateur PC.

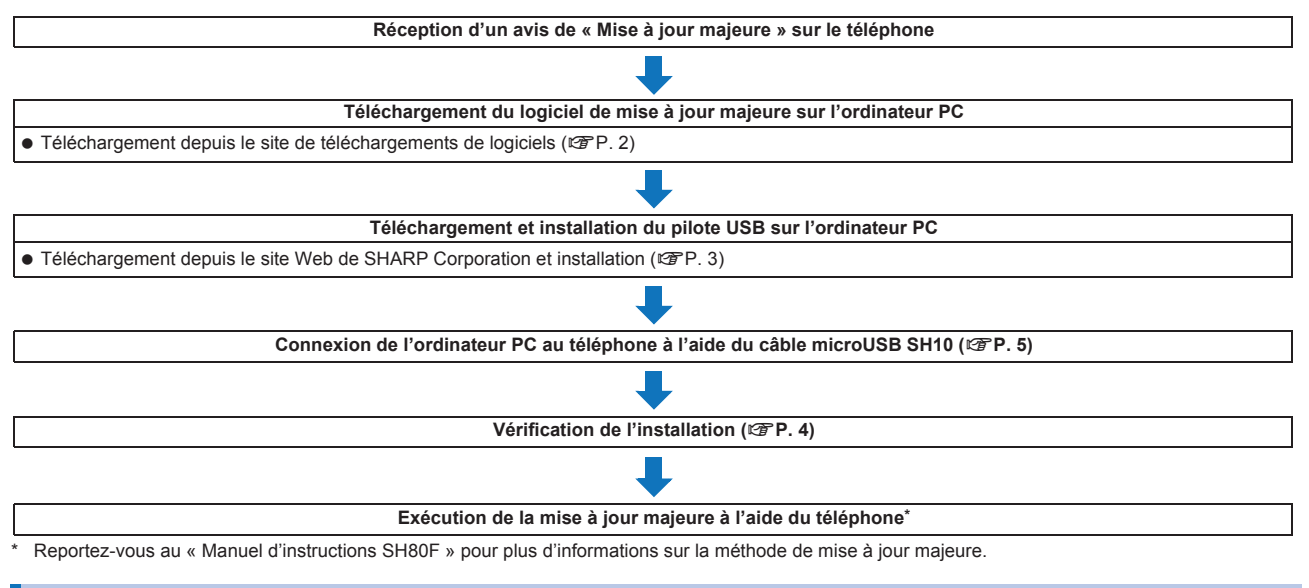

#### Téléchargement du logiciel de mise à jour majeure

Connectez-vous au site « http://www.sharp-phone.com/ », suivez les instructions qui s'affichent et téléchargez le logiciel de mise à jour majeure.

# Installation du pilote USB

• Fermez toutes les applications ouvertes avant d'installer le pilote USB.

#### Installation du pilote USB

- Installez-le sur l'ordinateur PC en tant qu'utilisateur disposant des droits d'administrateur.
- Lorsque l'écran de contrôle des comptes d'utilisateurs s'affiche, cliquez sur [Oui] ou sur [Continuer].
- Effectuez tout d'abord les étapes 1 à 5, puis connectez le téléphone à l'ordinateur PC.
- Connectez-vous au site « http://www.sharp-phone.com/ », téléchargez le pilote USB correspondant au modèle SH80F en suivant les instructions qui s'affichent, puis exécutez le programme d'installation USB.

2 Lisez le contrat de licence et cliquez sur [Accept].

# Yérifiez le dossier de destination et cliquez sur [Install].

- Pour changer le dossier de destination, cliquez sur [Browse...], choisissez un emplacement d'installation, puis cliquez sur [Install].
- L'installation commence.
- Divers écrans vous demandant de confirmer l'installation du pilote USB s'affichent pendant l'installation. Cochez [Toujours faire confiance aux logiciels provenant de « MCCI Corporation »] pour ne pas afficher les écrans de confirmation.

# Lorsque le message [SH80F USB Driver Software was installed successfully.] s'affiche, cliquez sur [OK]. L'installation du pilote USB est terminée.

Connectez le téléphone à votre ordinateur PC à l'aide du câble microUSB SH10.

- Pour plus d'informations sur la connexion de l'ordinateur PC au téléphone I P. 5
- L'écran de progression de l'installation s'affiche et l'installation commence automatiquement.
- Dans le menu principal du téléphone, sélectionnez [Paramètres] ▶ [Connexion USB] ▶ [Mode de connexion USB] ▶ [Mode transfert rapide] lorsque la carte microSD™ est insérée.

• L'installation peut prendre quelques minutes.

#### Vérification du pilote USB installé

Si le téléphone n'est pas détecté de manière appropriée par l'ordinateur PC, l'opération de vérification n'est pas possible.

Exemple · Vérification des pilotes Windows 7

• Les écrans sont différents sous Windows Vista et Windows XP.

#### Cliquez sur le menu [Démarrer] ) [Panneau de configuration] et cliquez sur [Système et sécurité].

• L'écran des propriétés système s'affiche.

#### Sous Windows Vista

1 Cliquez sur le menu [Démarrer] > [Panneau de configuration].

2 Cliquez sur [Système et maintenance] | l'icône [Système].

Sous Windows XP

- 1 Cliquez sur le menu [démarrer] > [Panneau de configuration].
- 2 Cliquez sur l'icône [Performances et maintenance] | l'icône [Système].

## Cliquez sur [Gestionnaire de périphériques].

- L'écran du gestionnaire de périphériques s'affiche.
- **Sous Windows Vista**

1 Cliquez sur [Gestionnaire de périphériques] dans [Tâches].

2 Cliquez sur [Continuer].

#### Sous Windows XP

1 Cliquez sur l'onglet [Matériel].

2 Cliquez sur [Gestionnaire de périphériques].

#### Cliquez sur chaque périphérique répertorié et vérifiez le nom du périphérique installé.

Vérifiez que les noms de tous les périphériques installés pour [Contrôleurs de bus USB], [Ports (COM et LPT)] et [Modems] s'affichent. • Les pilotes suivants sont installés lorsque vous installez le pilote USB.

| Type de périphérique   | Nom du périphérique                             |
|------------------------|-------------------------------------------------|
| Contrôleurs de bus USB | SH80F USB Control                               |
| Ports (COM et LPT)     | <ul> <li>SH80F USB OBEX Port (COMx)*</li> </ul> |
| Modems                 | SH80F USB Modem                                 |

\* Le « x » de « COMx » est un nombre et varie selon l'ordinateur PC.

• En cas d'échec de l'installation ou si [SH80F USB] n'apparaît pas dans l'écran de l'étape 3, désinstallez le fichier et réinstallez-le. Reportez-vous à la section « Désinstallation du pilote USB » pour la procédure de désinstallation.

#### Désinstallation du pilote USB

Cette section décrit comment désinstaller le pilote USB.

- Pour pouvoir désinstaller le pilote USB, l'utilisateur de l'ordinateur PC doit disposer des droits d'administrateur. Une erreur se produit lorsque d'autres utilisateurs tentent de désinstaller ce logiciel.
  - Contactez le fabricant de l'ordinateur ou Microsoft Corporation pour plus d'informations sur la configuration du paramètre de droits d'administrateur. · Lorsque l'écran de contrôle des comptes d'utilisateurs s'affiche, cliquez sur [Oui] ou sur [Continuer].

Exemple : Désinstallation de Windows 7

• Les écrans sont différents sous Windows Vista et Windows XP.

#### Ouvrez le dossier dans lequel vous avez installé le pilote USB.

#### Double-cliquez sur le fichier [S80FUninstall.exe].

#### Cliquez sur [Uninstall].

· La désinstallation commence.

#### Lorsque le message [SH80F USB Driver Software was removed successfully.] s'affiche, cliquez sur [OK].

• La désinstallation du pilote USB est terminée.

#### Cliquez sur [Redémarrer maintenant] et redémarrez l'ordinateur PC.

#### Sous Windows XP

Δ

1 Cliquez sur [Oui] et redémarrez l'ordinateur PC.

# Connexion de l'ordinateur PC au téléphone

Connectez le téléphone à votre ordinateur PC et veillez à ce que ces deux périphériques soient sous tension.

Insérez le connecteur côté téléphone du câble microUSB SH10 horizontalement dans le terminal de connecteur externe du téléphone (1).

 Insérez le connecteur côté ordinateur PC du câble microUSB horizontalement dans le connecteur externe de l'ordinateur PC (2).

#### **Pour retirer**

1 Retirez le connecteur du câble microUSB du téléphone horizontalement. 2 Retirez le connecteur du câble microUSB de l'ordinateur PC.

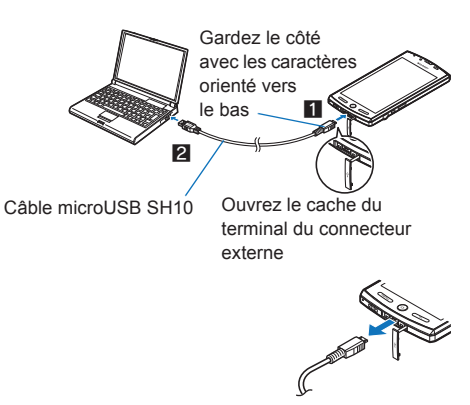

• Ne retirez pas le câble microUSB pendant l'installation du pilote USB.